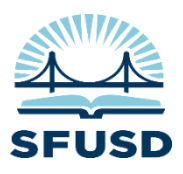

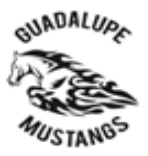

To sign in to the Chromebook, please first connect to the home wifi or hotspot, then use the email ID and password, or QR code, to sign in.

For using Zoom, please try the steps below.

- 1. Open the Zoom app
- a. Click on the Circle in the left corner of the screen
- b. If Zoom is not visible, type Zoom in the search bar
- c. Click on the Zoom icon
- 2. Click on the Sign In textbox at the top of the window
- 3. Click On Sign in with SSO
- 4. In the Company domain text box type in SFUSD, click the continue button
- 5. Sign in with your district email address
- 6. You are now signed into Zoom
- 7. Now remember to open the App first before clicking on any links
- If you need more help, please call the family link support line at (415) 340-1716.